Page 1/15

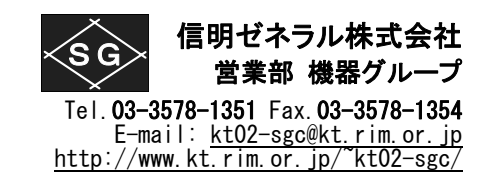

USM35X DAC をご愛用いただきありがとうございます。

本冊子は日本非破壊検査協会技量認定試験(超音波探傷実技)を受験される場合のメモリークリア(工場 出荷状態)からの設定について記述しています。あくまでも補助的な資料ですので、GEIT 社の正規版取 扱説明書と異なる記述がある場合には正規版の記述をご採用ください。

1. 探傷器設定とメモリーの両方をクリアする (実技試験時以外では必要はありません) ......2

| 2. | メモリークリアを確認する | (測定範囲:250mm、 | Gain: 30.0dB Gain step: 0.5dB) | 2 |
|----|--------------|--------------|--------------------------------|---|
|----|--------------|--------------|--------------------------------|---|

| 3. | メモリークリアを再確認する (実技試験受験時以外は必要ありません)          | 2 |
|----|--------------------------------------------|---|
| 4. | 日本語表示に変更する (英語表示のままご使用される場合は必要ありません)       | 2 |
| 5. | 日付・時刻を設定する (受験時には必要ありません)                  |   |
| 6. | 日本語モードでの斜角探傷の準備                            | 4 |
| 6  | <b>)−1</b> . 探触子入射点(P-DELAY、P ディレイ)の設定     | 5 |
| 6  | 3-2. STB 屈折角の測定と ANGLE(屈折角)、X-VALU(入射点)の設定 | 5 |
| 6  | 3-3 斜角用距離振幅特性曲線(DAC 線)のインプット               | 6 |
| 6  | -4 斜角用距離振幅特性曲線(DAC 線)モード時のゼロ点修正・感度修正       |   |
| 7. | 英語表示時の斜角探傷の準備                              | 9 |
| 8. | 斜角探傷の設定から垂直探傷の設定に変更する手順                    |   |
| 9. | USM35X-DAC を初期化してから垂直探傷用に設定する手順            |   |

USM35X DAC バグ情報(Rom: V 01.10.30 24-Mar-2005)

- ① メモリークリア直後は日付・時刻を設定しても電源を再投入するまで時計表示が動かない現象。 時計自体は正常に作動しています。表示だけの問題のようです。当面は電源を入れなおして回 避願います。(Rom: V 01.10.40 12-Dec-2005 にて修正済み)
- ② ズームの ON/OFF を繰り返すと波形の一部がクリアされずに残り、以後電源を再投入するまで 消えなくなる。メモリークリア直後もしくは長時間使用後に発生しやすいとの報告があります。 当面は電源を入れなおして回避願います。(Rom: V 01.10.40 12-Dec-2005 にて修正済み)
- ③ ビーム路程がjフランク、フランクに設定されていると、DACのLMH線を描くことが出来ない。ピーク以外の設定になっている時は、DAC線描画前に一時的にビーム路程をピークに設定し、描画完成後にjフランク、フランクに戻す必要があります。GEITはこれはバグではなくUSM35XDACの仕様であるとしています。ビーム路程のモードをすべてピークに統一するか、ご面倒でもDAC線描画時のみピークに変更して回避願います。(描画後に戻すことを忘れないようにご注意願います。)

上記①、②につきましては Rom: V 01.10.40 12-Dec-2005 にて改善されています。 上記③につきまして GEIT は USM35XDAC の仕様であるとしています。 その他バグ情報がございましたら弊社宛ご連絡賜れば幸いです。

メモリクリアと実技試験用設定手順 USM35X-DAC Rom: V 01.10.40 12-Dec-2005

Page 2/15

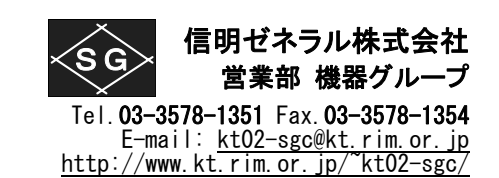

探傷器設定とメモリーの両方をクリアする (実技試験時以外では必要はありません) 1

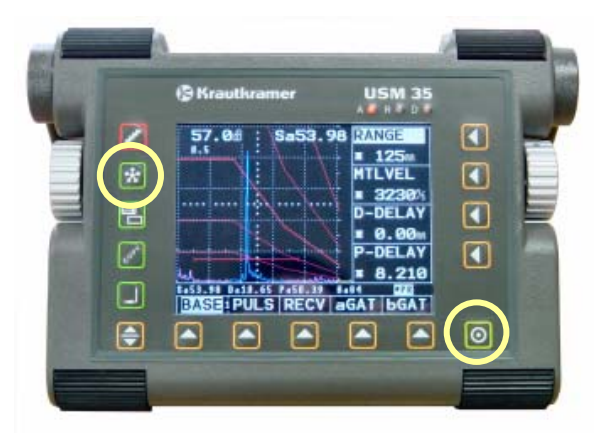

#### コールドスタート:

USM35X DAC はフリーズキーを押しながら電源導入す ることで、設定条件は工場出荷時の状態に初期化され、 内部に記憶されているデータセット 800 個すべても同時 に消去されます。

#### (ご参考) ホットスタート:

COPY キーを押しながら電源投入するとデータセッ トは残したまま設定条件のみ初期化します。練習の 場合にご使用ください。

従来の USM25/35 シリーズとは異なるボタンを押しますのでご注意ください。

2. メモリークリア<u>を確認する</u> (測定範囲: 250mm、Gain: 30.0dB Gain step: 0.5dB)

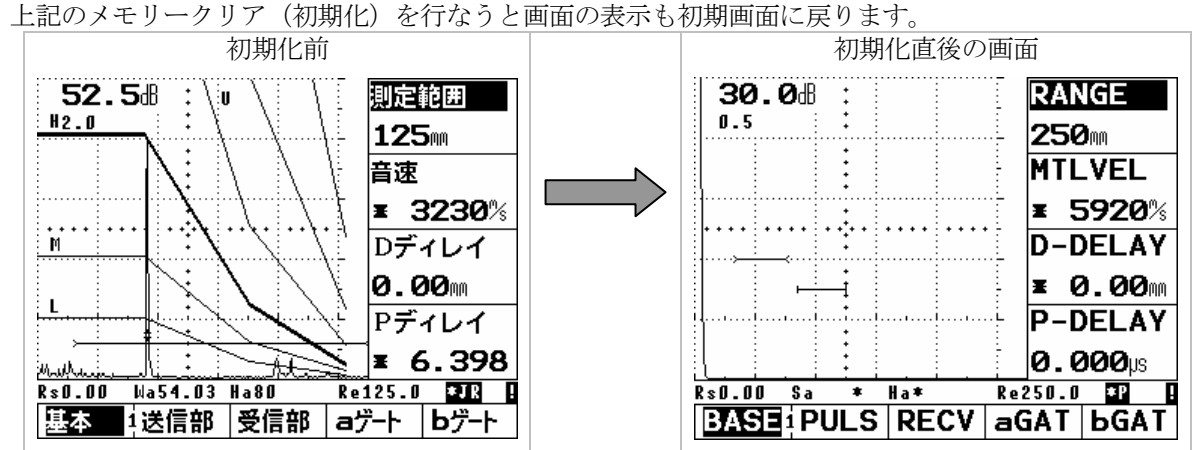

#### (実技試験受験時以外は必要ありません) **3.** メモリークリアを再確認する

もし必要であれば、MEM 設定画面で1番から800番までのデータセットを表示させ、各番号の左 側にメモリーが有効である\*マークが表示されていないことを確認できます。

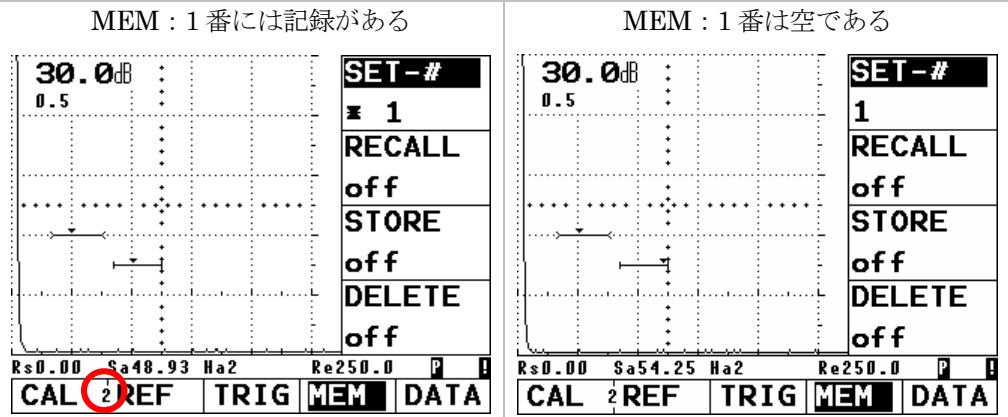

#### 日本語表示に変更する (英語表示のままご使用される場合は必要ありません) 操作レベル切替えキー|◆|を 2 回押し操作レベル 3 を表示させ、CFG1 を選択。機能選択キー|◀|で DIALOG>を選択。右ロータリーノブを下方向にまわして English を日本語に変更。

メモリクリアと実技試験用設定手順 **USM35X-DAC** Rom: V 01.10.40 12-Dec-2005

Page 3/15

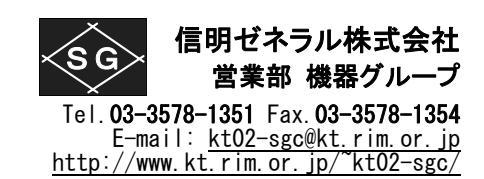

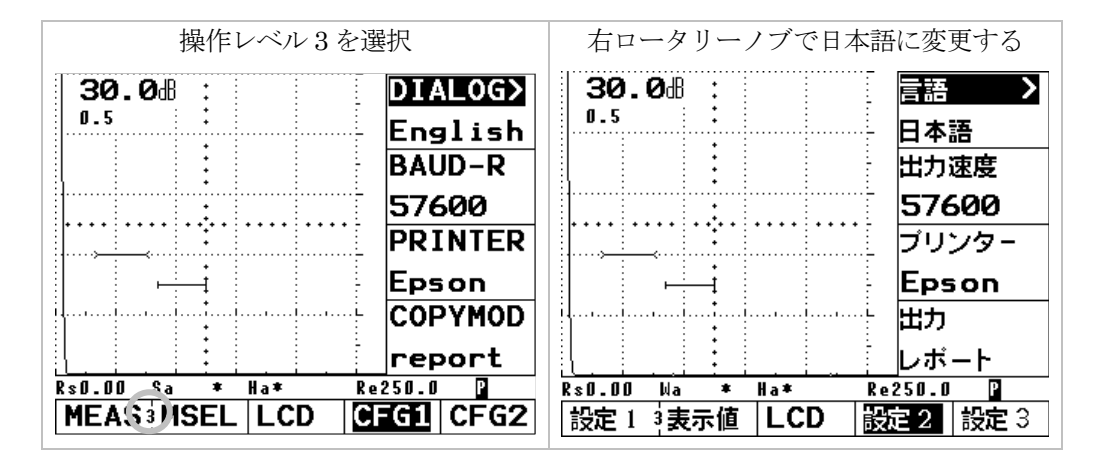

### 5. 日付・時刻を設定する (受験時には必要ありません)

- ① 操作L:3、機能G:設定3、機能:日付を選択。初期状態では2004年04月19日が表示される。
- ② 左ロータリーノブで日を選択し右ロータリーノブで修正
- ③ 同様に年を選択して修正(2005年9月28日の場合)
- ④ 左ロータリーノブを下方向にまわし反転部を送って反転部をなくす。この操作をしないと変更 は確定しませんので注意願いま<u>す</u>
- ⑤ 日付表示の右側の機能選択キー ●を押して時刻機能を表示。初期値は12時13分14秒です。
- ⑥ 日付の場合と同じ操作手順で時刻を修正します(例は9時45分00秒)。修正後必ず左ロータリーノブを下方向に1クリックまわし、反転部をなくします。秒表示が動き出しますが、リセット直後の場合、時計は動き出しますが表示は次の電源投入まで動きません。これは現在のUSM35Xの仕様です。

| ① 機能:日付を選択。2004/04/19が                                                              | ② 左ロータリーノブで DD(日日)部                                                                                                    | ③ 同様に月、年を選択しそれぞれ修                                                                                                    |
|-------------------------------------------------------------------------------------|----------------------------------------------------------------------------------------------------|----------------------------------------------------------------------------------------------------|
| DDMMYY 形式で表示される                                                                     | を選択し右ノブで28日に変更                                                                                                    | 正していく                                                                                                    |
| 30.0d :<br>0.5 · · · · · · · · · · · · · · · · · · ·                                | 30.0日    目白      0.5    23 04 04      出力モード    0 volts      ブザー    オフ      評価モード    REF      Rs0.00 Na * Ha*    Re250.0      設定1 3表示値    LCD      設定2    設定3 | 30.0dB    日付      0.5    28 09 05      出力モード    サイン      グザー    オフ      評価モード    REF      Rs0.00 Ma * Ha*    Re250.0 日      設定13表示値    LCD      設定2    設定3 |
| ④ 左ロータリーノブで反転部を送                                                                    | ⑤ 日付表示の右側の機能選択キ                                                                                                    | ⑥ 時刻設定後には必ず反転部をな                                                                                                    |
| って反転部をなくす                                                                           | ー                                                                                                    | くして確定が必要です                                                                                                    |
| 30.0歳<br><br>30.0歳<br><br>28 09 05<br>出カモード<br>0 volts<br>ブザー<br>オフ<br>評価モード<br>REF | 30.0dl<br>0.5<br>12 13 14<br>出力モード<br>0 volts<br>ブザー<br>オフ<br>評価モード<br>REF                                                                                   | 30.00日<br>0.5<br>0.5<br>094500<br>出力モード<br>0 volts<br>ブザー<br>オフ<br>評価モード<br>REF                                                                            |
| 設定1 3表示値   LCD   設定2   設定3                                                          | 設定1 <sup>3</sup> 表示値   LCD   設定2   設定3                                                                                                    | 設定1 3表示値   LCD   設定2   設定3                                                                                                    |

USM35X-DAC Rom: V 01.10.40 12-Dec-2005

Page 4/15

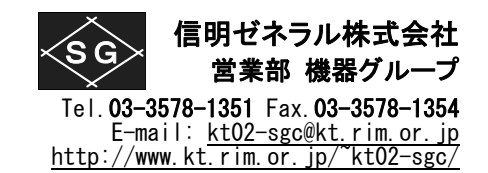

# 6. 日本語モードでの斜角探傷の準備

**USM35X DAC** で斜角探傷用に **JISDAC、DAC** 線を作成するには最初に下表のように設定値を 入力する必要があります。

#### ●マーク表示箇所は初期値から変更が必要な項目です

太字表示箇所はその設定でないと JISDAC 線作成/斜角探傷が出来なくなる可能性のある項目 その他の箇所は初期値のままでとりあえずは影響がない項目

| 操作レベル 1              | 操作レベ       | いし2     | 操作レベル 3    |          |  |
|----------------------|------------|---------|------------|----------|--|
| 基本                   | 校正         |         | 設          | 定1       |  |
| ● <b>測定範囲</b> * 125m | 基準路程1      | 50.00mm | ● ビーム路程    | ピーク      |  |
| ● <b>音速</b> * 3230m  | s 基準路程 2   | 100.0mm | ● 測定値表示    | Wa       |  |
| D ディレイ * 0.00m       | a 起点       | 35.00mm | 拡大ゲート      | オフ       |  |
| Pディレイ 0.000u         | 校正         | 0       | A スコープ     | 標準       |  |
| 送信部                  | REF(JISDA) | C,DAC)  | 表          | 示値       |  |
| ダンピング 低              | 基準エコー      | オフ      | ●   表示位置 1 | Wa       |  |
| ● 送信出力 高             | 基準モード      | オフ      | ● 表示位置 2   | Da       |  |
| 二探 オフ                | a 起点       | 35.00mm | ● 表示位置 3   | Ya       |  |
| 繰返周波数 10             |            |         | ● 表示位置 4   | Ha %     |  |
| 受信部                  | 斜角 新角      |         | L          | CD       |  |
| (微調整) 0              | 屈折角        | 0.0     | 強調表示 >     | オフ       |  |
| リジェクト 0%             | 入射点 >      | 0.0mm   | 表示色        | 1        |  |
| ● 受信周波数 2-20         | 板厚         | 25.0    | ライト        | LI       |  |
| 表示波形 全波              | 外径         | 平面      | スケール       | 測定値      |  |
| Aゲート                 | 保存         |         | 設          | 定2       |  |
| ゲート評価 正              | 保存番号       | 1       | ● 言語 >     | 日本語      |  |
| a 起点 35.00m          | 呼出         | オフ      | ● 出力速度     | 57600    |  |
| a 幅 40.00m           | 保存         | オフ      | プリンター      | Epson    |  |
| a しきい値 40%           | 削除         | オフ      | 出力         | レポート     |  |
| Bゲート                 | デー         | \$      | 設          | 定3       |  |
| ● ゲート評価 オフ           | 探傷情報       | オフ      | 日付 >       | 19 04 04 |  |
| b 起点 35.00m          | 情報表示       | オフ      | 出力モード      | 0 volts  |  |
| b幅 40.00m            | 保存情報       | オフ      | ブザー        | オフ       |  |
| bしきい値 30%            | 設定一覧       | オフ      | ● 評価モード    | JISDAC   |  |

## 斜角設定時の注意

- ① 初期化直後には JISDAC/DAC 設定メニューが表示されません。
- ② 操作レベル3の設定3の評価モードをJISDAC/DACに変更しないと操作レベル2のREF メニューが DAC メニューに変更されません。その場合 DAC 設定が出来ません。
- ③ JISDAC/DAC線を作成時にはビーム路程(TOF)はピーク(peak)でないと作成が出来 ません。これはUSM35X DACの仕様です。JISDAC機能を使用してビーム路程をフラ ンクもしくJフランクで測定したい場合には、入射点(P-DELAY)調整、STB屈折角の 測定前にはビーム路程機能をjフランク、あるいはフランクにしておき調整します。その 後、JISDAC/DAC線作成時には一時的にビーム路程をピークに変更し、JISDAC/DAC完 成後に更にもう一度ビーム路程機能をjフランク、あるいはフランクに戻す必要がありま す。
- ④ 斜角(TRIG)項目等で入射点>(X-VALU>)のように項目名に > が使用されている場合には二つの機能が設定されている項目です。項目名右側の◀キーを押すと隠れている機能が表示されます。
- ⑤ 設定1(MSEL)項目等では日本語表示時と英語表示時ではWa/Sa, Da/Ra, Ya/Paのよう に略号が異なる場合があります。
- ⑥ 本書はこうすれば間違いなく設定できるという一例にすぎません。USM35X DAC を設定 する方法・手順はひとつではありません。操作に慣れたら自分の手順でどうぞ。

メモリクリアと実技試験用設定手順

USM35X-DAC Rom: V 01.10.30 24-Mar-2005

Page 5/15

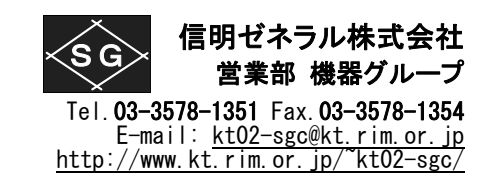

# <u>6-1. 探触子入射点 (P-DELAY、P ディレイ) の設定</u>

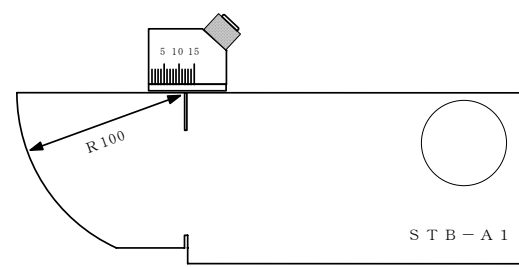

**STB-A1**の100Rエコーをaゲート上に検出できるよう にゲートの位置と事前設定する。

| aゲート(aGAT) |       |        |                |  |
|------------|-------|--------|----------------|--|
|            | ゲート評価 | aLOGIC | 正 <b>(pos)</b> |  |
|            | a 起点  | aSTART | 35.00mm        |  |
|            | a幅    | aWIDTH | 100.0mm        |  |
|            | aしきい値 | aTHRSH | 20%            |  |

STB-A1 100R ピークエコーのビーム路程は 100.0mmより大きく表示されます。下図の例では 111.1mm。これはゼロ点調整がなされていないためです。P-DELAY(Pディレイ)(振動子から探触 子表面までの遅延時間)を調整してビーム路程表示値 Sa を 100.0 に調整します。 感度(GAIN)は必要に応じて調整します。

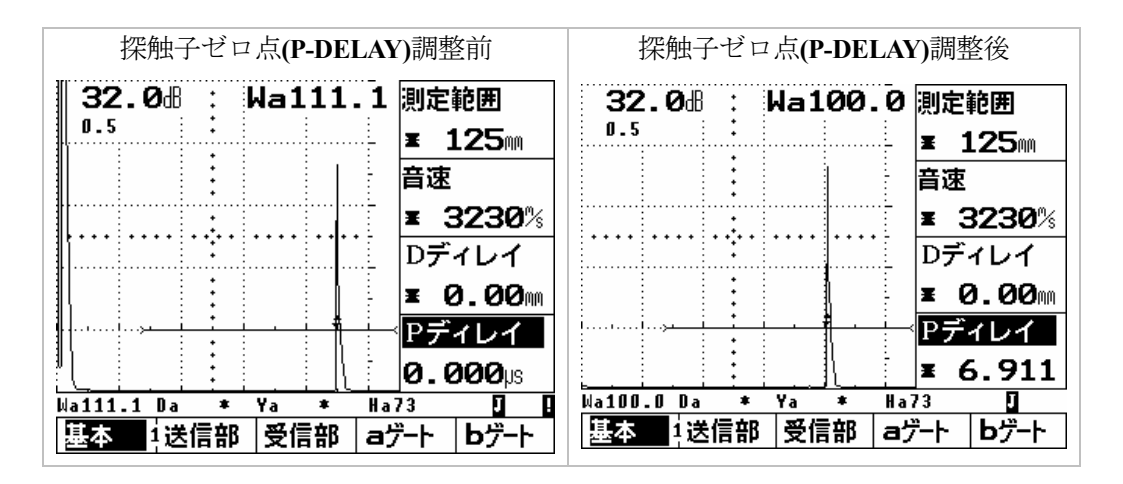

# 6-2. STB 屈折角の測定と ANGLE (屈折角)、X-VALU (入射点)の設定

STB-A1の 50φ円柱面ピークエコーから STB 屈折角の測定を行い、ANGLE(屈折角)に入力する。 初期値の状態では 10 度単位にしか設定出来ないため 70.0 度にしか設定出来ない。 屈折角機能右側の▲キーをもう一度押して、\*表示に変えてから 0.1 度単位で設定する。 探触子入射点は X-VALU(入射点)に入力します。(下図右の画面ではMA機能を併用しています)

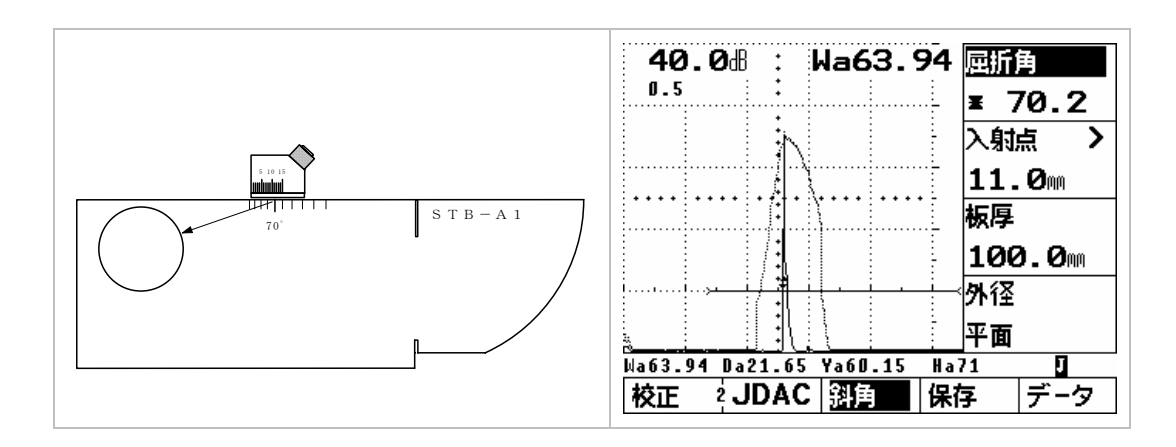

Page 6/15

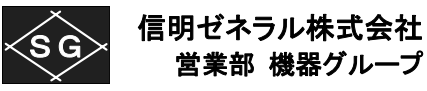

Tel. **03-3578-1351** Fax. **03-3578-1354** E-mail: <u>kt02-sgc@kt.rim.or.jp</u> <u>http://www.kt.rim.or.jp/~kt02-sgc/</u>

#### 6-3 斜角用距離振幅特性曲線(DAC 線)のインプット

| aゲート(aC | AT)     |  | 設定1    |     |
|---------|---------|--|--------|-----|
| ゲート評価   | 正       |  | ビーム路程  | ピーク |
| a 起点    | 35.00mm |  | 測定値表示  | Wa  |
| a幅      | 20.00mm |  | 拡大ゲート  | オフ  |
| aしきい値   | 20%     |  | A スコープ | 標準  |

- ① STBA2 \$\phi 4 \cap 0.5S \pm 1-hcbmback 5 \cap AGAT(a \$\mathcal{f}-\mathcal{f}) の各機能を上記表のように事前 に調整します。 DAC 作成中にはビーム路程機能はピークを選択する必要があります
- ② 操作レベル 2 の JDAC 機能グループを選択します
- ③ DAC>機能を選択して右ロータリーノブを上方向に回してオフから DAC に変更します
- ④ 探触子を走査し STB-A2 の 0.5S ピークエコーを保持します
- ⑤ ピークエコーの高さが 80%程度になるように感度調整して一キーで記録します。DAC エコ (DACECHO)項目は0から1に変化します。H線平行部が描かれます

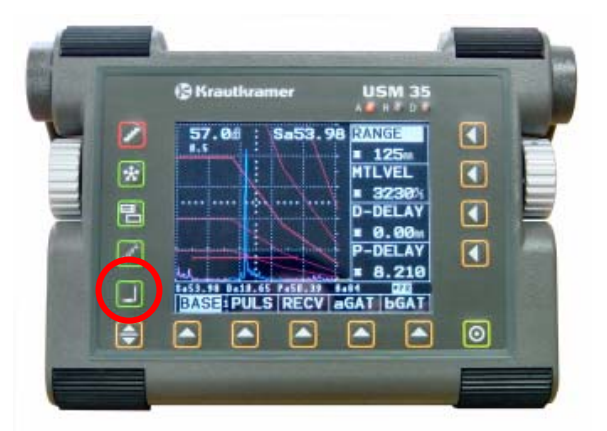

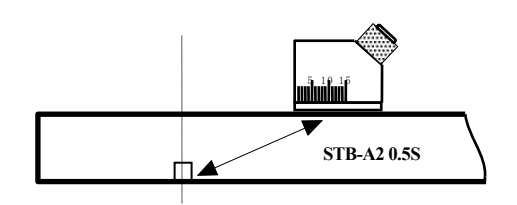

| ② 機能レベル2の <b>JDAC</b> 機能グルー                                                                                           | ③ DAC > を選択し右ロータリーノ                                                                | ⑤ 🚽キーを押して <b>0.5S</b> エコーを記                                                                                                    |
|----------------------------------------------------------------------------------------------------|------------------------------------------------------------------------------------|----------------------------------------------------------------------------------------------------|
| プを開く                                                                                                    | ブで <b>DAC</b> に変更                                                                  | 録。DACエコには1が表示される                                                                                                    |
| 53.5d : Wa46.36 DAC ><br>0.5 : 77<br>DACエコ<br>0<br>a起点<br>35.00m<br>感度調整 ><br>0.0dB<br>Wa16.36 Pa15.69 Ya13.61 Ha80 ■ | 53.5d) : Wa46.35 DAC<br>0.5 : DAC<br>DAC<br>DAC<br>DAC<br>DAC<br>DAC<br>DAC<br>DAC | 53.5dB : Wa133.5 DAC ><br>H0.5 DAC →<br>DAC →<br>DAC → |
| Na46.36 Da15.69 Ya43.61 Ha80 P<br>校正 2 <b>JDAC</b> 斜角 保存 データ                                                          | Na46.35 Da15.69 Ya43.61 Ha80 P<br>校正 2 UDAC 斜角 保存 データ                              | Na133.5 Da45.22 Ya125.6 Ha15 IR<br>校正 2 <b>JDAC</b> 斜角 保存 データ                                                                                                    |

注意:

**USM35X DAC** では **DAC** 作成時に自動ゲイン調整機能が作動します。 シキーを押されると a ゲート内に10%以上の高さのエコーがあると画面高さの80%±0.5dBになるまでゲインが自動調整されます。 したがって H 線の高さをユーザーが決めることは出来ません。 DAC 作成時のビーム路程検出がピークでなければならないことと同様に USM35X DAC の仕様です。

一番目のエコーを80%±0.5dにして基準エコーとして記録します。この時の感度が基準感度となります。基準エコーが記録されると画面右下にRマークが表示されます。

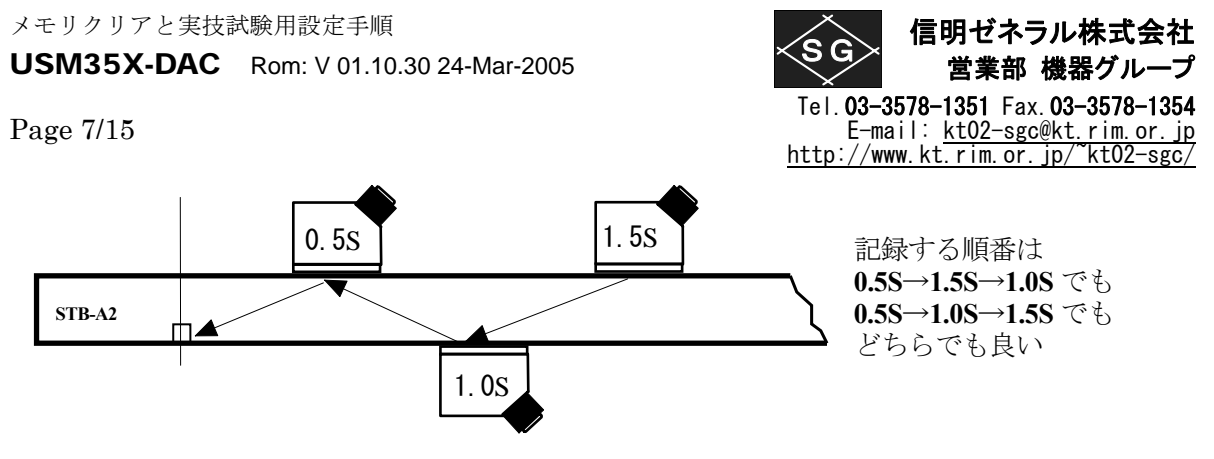

- ⑥ STB-A2 の 1.5S エコーのピークを取ります。Gain 調整は左ロータリーノブで行ないます。 aSTART(a 起点)項目を選択して 1.5S エコーがゲート内に入るように位置を調整します。0.5S の場合と同じく、コキーを押して記憶します。DACECHO(DAC エコ)の表示は2 に変わります
- ⑦ STB-A2 の 1.0S ピークエコーに対しても同様の要領(感度調整、ゲート位置調整、シキー) で記録します。
- ⑧ 左ロータリーノブで感度調整し、0.5S 記録時の基準感度(今回の例では 53.5dB)に戻します。
  従来の USM25/35 シリーズと異なり L, M, H, H+6dB, H+12dB 線が表示されます。

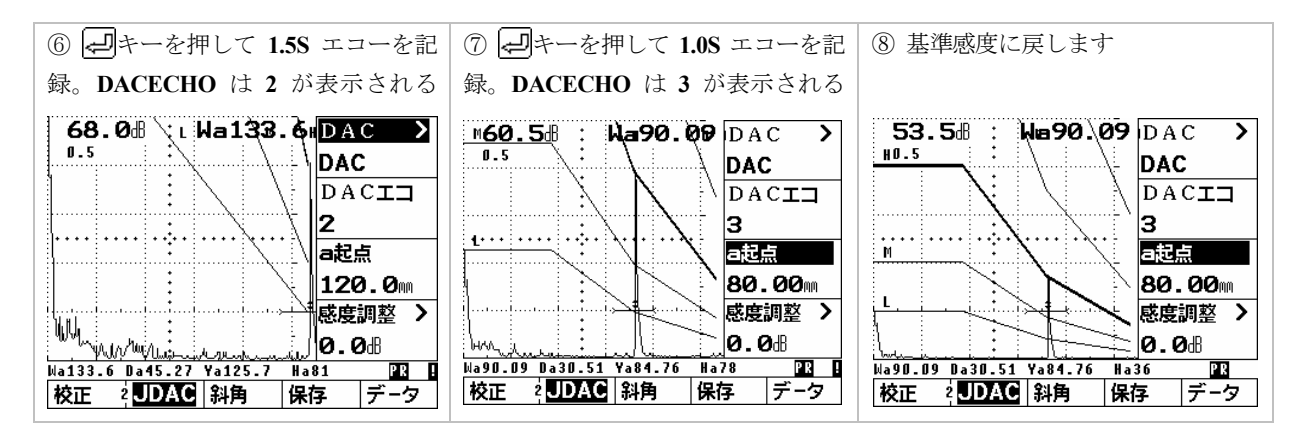

- ⑨ DAC> 右の◀を押し区分線機能を表示させます
- ⑩ 右ロータリーノブで区分線をHからLに変更します
- ① 入射点校正をピーク以外で実施していた場合は、操作レベル3、設定1、ビーム路程を選択し jフラもしくはフランクに戻します(該当の場合のみの操作)

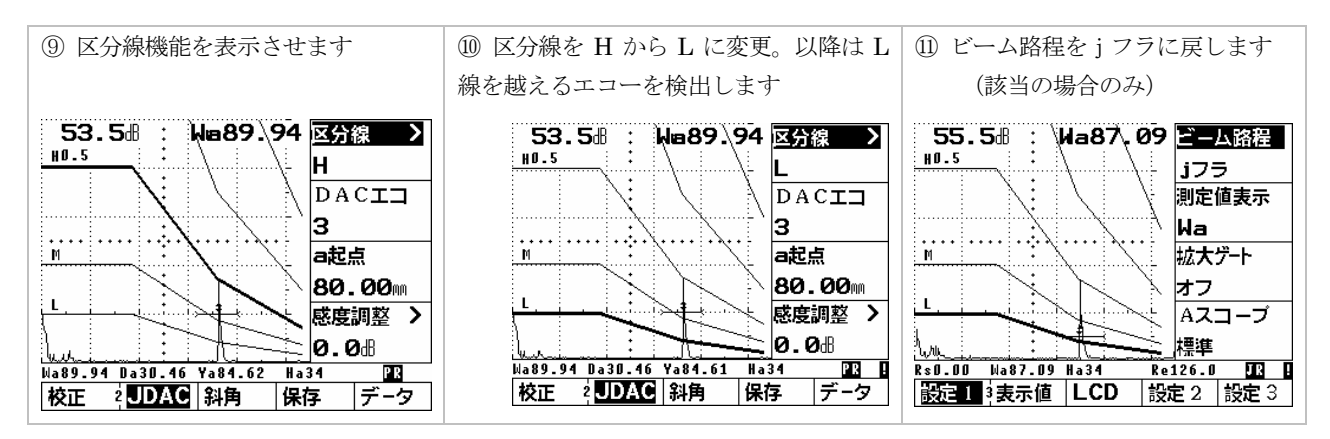

Page 8/15

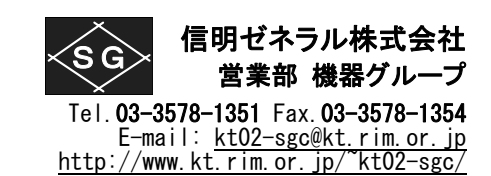

- ⑫ 斜角探傷作業への準備。AGAT(a ゲート)メニューを開きます
- 13 aWIDTH(a 幅)を適切な幅に伸ばします
- ④ スキップごとに波形色や背景色を変えて表示させるためには X-VALU(入射点)表示横の▲キーを2度押してスキップ(COLOR)機能を表示させ右ロータリーノブで表示方法を選択します。この機能を使用するためには板厚(THICKNE)機能に探傷材の厚さを入力する必要があります \_\_\_\_
- ⑤ 機能切り替えキー → とメニュー選択キー で機能レベル1の基本 (BASE) 機能グループ 画面に戻って探傷作業を行ないます

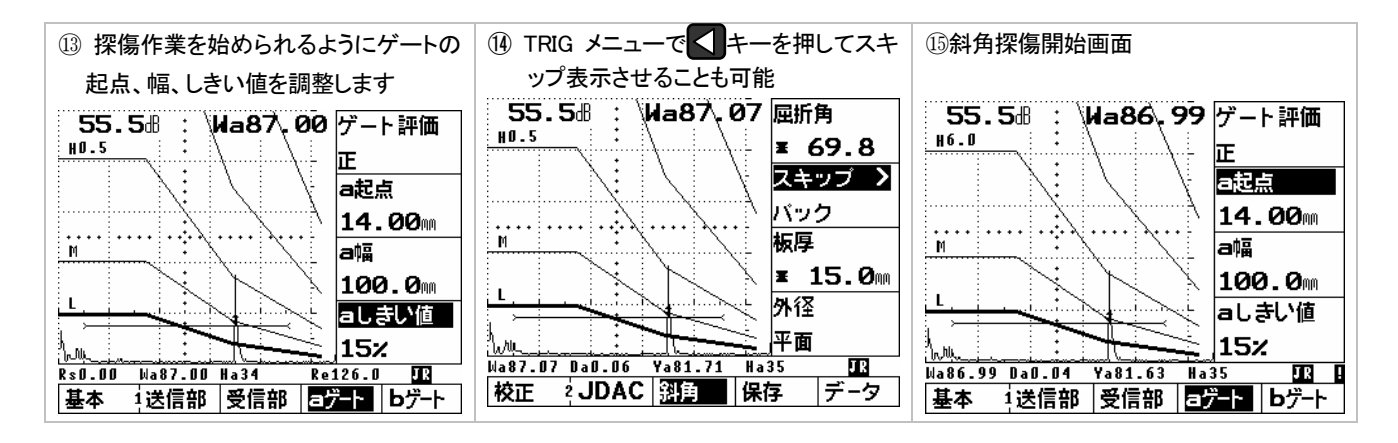

#### 6-4 斜角用距離振幅特性曲線(DAC 線)モード時のゼロ点修正・感度修正

DAC モード時に感度やゼロ点を修正することは好ましくありません。基本的には DAC を書き直すべきです。しかしやむを得ず祖探傷用に微修正したい場合には以下の手順で行ないます。

ゼロ点の修正:

基本 (BASE)機能グループの Pディレイ (P-DELAY)を選択して右ロータリーノブで修正可能です。

DAC 線の高さはそのままに感度のみを修正:

**DAC 機能グループの感度調整(T-CORR)** >を選択します。**DAC 機能グループで区分幅(OFFSET)** > が表示されている場合には区分幅(OFFSET) >表示の右横の キーをもう一度押すことにより感度 調整(T-CORR) >が表示されます。

右ロータリーノブで Gain を微調整します。この機能は H 線+〇〇dB 等の測定にも利用できます。

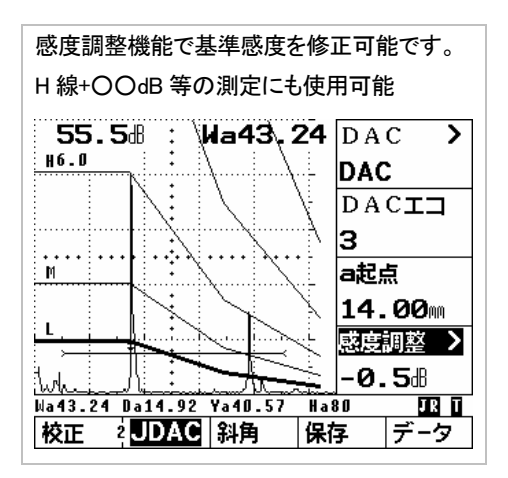

USM35X-DAC Rom: V 01.10.30 24-Mar-2005

Page 9/15

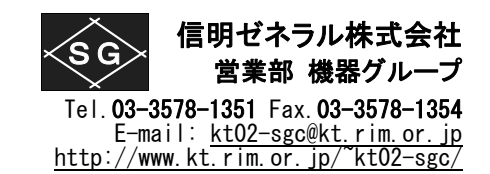

### 7. 英語表示時の斜角探傷の準備

USM35X DAC で斜角探傷用に DAC 線を作成するにはまず最初に下表のように設定値を入力する 必要があります。(標準の英語モードの場合)

●マーク表示箇所は初期値から変更が必要な項目です

太字表示箇所はその設定でないと DAC 線作成/斜角探傷が出来なくなる可能性のある項目 その他の箇所は初期値のままでとりあえずは影響がない項目

| 操作レベル 1 |         | 操作レベル 2           |         | 操作レベル3  |         |          |
|---------|---------|-------------------|---------|---------|---------|----------|
|         | BAS     | =                 | CAL     |         | MEAS    |          |
|         | RANGE   | * <b>125</b> mm   | S-REF1  | 50.00mm | TOF     | peak     |
|         | MTLVEL  | * <b>3230</b> m/s | S-REF2  | 100.0mm | S-DISP  | Sa/Wa    |
|         | D-DELAY | * 0.00mm          | aSTART  | 35.00mm | MAGNIFY | off      |
|         | P-DELAY | 0.000us           | CAL     | 0       | A-SCAN  | stndard  |
|         | PUL     | S                 | REF     |         | MSEL    |          |
|         | DAMPING | low               | REFECHO | off     | MEAS-P1 | Wa/Sa    |
|         | POWER   | high              | REFMODE | off     | MEAS-P2 | Ra/Da    |
|         | DUAL    | off               | aSTART  | 35.00mm | MEAS-P3 | Ya/Pa    |
|         | PRF-MOD | 10                |         |         | MEAS-P4 | Ha %     |
|         | REC     | V                 | TRIG    | 6       | LCD     |          |
|         | FINE G> | 0                 | ANGLE   | 0.0     | FILLED> | off      |
|         | REJECT  | 0%                | X-VALU> | 0.0mm   | SCHEME  | 1        |
|         | FREQU   | 2-20              | THICKNE | 25.0    | LIGHT   | eco      |
|         | RECTIFY | full-w            | DIAMET  | flat    | SCALE   | measval  |
|         | aGA     | Г                 | MEN     |         | CFG1    |          |
|         | aLOGIC  | pos               | SET-#   | 1       | DIALOG> | English  |
|         | aSTART  | 35.00mm           | RECALL  | off     | BAUD-R  | 9600     |
|         | aWIDTH  | 40.00mm           | STORE   | off     | PRINTER | Epson    |
|         | aTHRSH  | 40%               | DELETE  | off     | COPYMOD | report   |
|         | bGAT    | Έ                 | DATA    |         | CFG2    |          |
|         | bLOGIC  | off               | TESTINF | off     | DATE >  | 19 04 04 |
|         | bSTART  | 35.00mm           | PREVIEW | off     | ANAMODE | 0 volts  |
|         | bWIDTH  | 40.00mm           | DIR     | off     | HORN    | off      |
|         | bTHRSH  | 30%               | SETTING | off     | EVAMOD  | JISDAC   |

斜角設定時の注意

- ⑦ 初期化直後には DAC 設定メニューが表示されません。
- ⑧ 操作レベル3のCFG2のEVAMODをDACに変更しないと操作レベル2のREFメニュ ーがDACメニューに変更されません。その場合DACの設定が出来ません。
- ⑨ DAC 線を使用する場合 TOF は必ず peak にします。Flank のまま P-DELAY を調整して も DAC モード時には TOF は強制的に peak に変更されてしまいますのでビーム路程(Sa) の値に影響が出ます。
- ① TRIG項目等でX-VALU>のように項目名に / が使用されている場合には二つの機能が設定されている項目です。項目名右側の
- ① MSEL項目等でWa/Saのように / が使用されている場合は他の項目の設定内容によって は表示が異なる場合を示しています。どちらかが表示されますのでそれを選択します。

メモリクリアと実技試験用設定手順

USM35X-DAC Rom: V 01.10.30 24-Mar-2005

**信明ゼネラル株式会社** 営業部 機器グループ Tel. 03-3578-1351 Fax. 03-3578-1354 E-mail: <u>kt02-sgc@kt.rim.or.jp</u> http://www.kt.rim.or.jp/~kt02-sgc/

Page 10/15

#### 8. 斜角探傷の設定から垂直探傷の設定に変更する手順

USM35X DACをリセット(ホット/コールドスタート)すると垂直探傷向きの設定になっています。ゲート位置などを目的に応じて設定すれば基本的に問題はありません。

しかし、斜角探傷用に設定して DAC エコの入力値が残っている場合には音速、受信周波数、表示波形な ど多くの機能の設定を変更出来ないためにあわてることがあります。ここでは USM35X DAC を斜角実技試 験用に設定した状態から垂直用に設定しなおす手順について記述します。

- ① 操作レベル 2、JDAC/DAC 機能グループで DAC エコ(DAC ポイント)が入力されているか確認します。
- ② DAC エコ機能の欄に0以外の数値が表示されていれば、DAC ポイントが残っています。このままでは垂直 探傷に必要な設定が出来ないので右横の▲キーを押し DAC エコ機能を選択し、右側ロータリーノブを上 方向に1クリック回転します。液晶最下段に「全 DAC エコ削除?」と聞いてきます。もう一度▲キーを押して 全削除を確定します。
- ③ 必要に応じて各機能の設定を最適化します。
  音速: 5900m/s
  Pディレイ: N1 試験片 25mm を Wa が正しく 25.00 と表示するように調整(斜角と比べると遅延時間は大幅 に短いので注意)
  - aゲート: 目的エコーを正しく捕捉出来るように設定

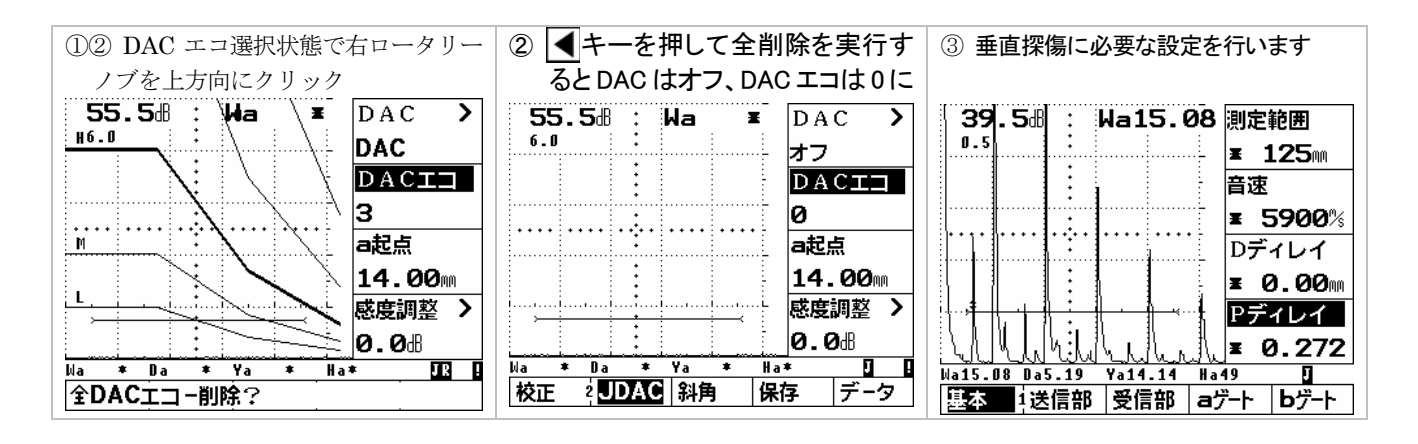

Page 11/15

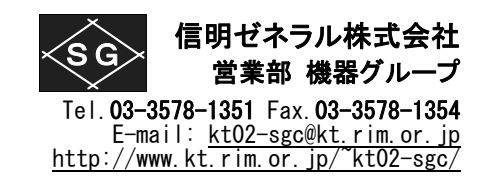

## 9. USM35X-DAC を初期化してから垂直探傷用に設定する手順

設定の手順を順次記述します

9-1 設定条件のみの初期化

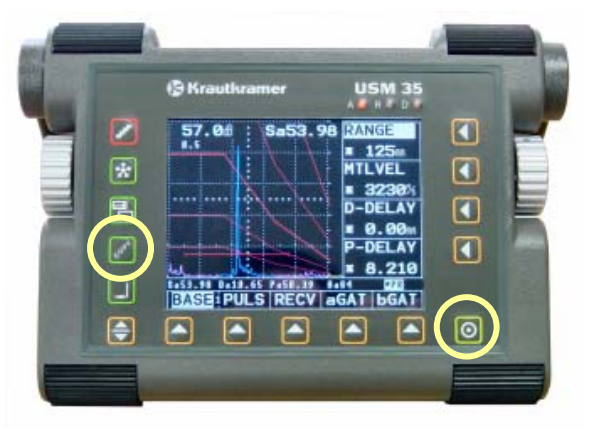

**COPY**キーを押しながら**●**電源投入(ホットスタート)

#### ホットスタート:

USM35X DAC は COPY キーを押しながら電源投入する とデータセットは残したまま設定条件のみ初期化します。 練習の場合にご使用ください。

### コールドスタート:

▶フリーズキーを押しながら電源導入すると設定条件は工場 出荷時の状態に初期化され、内部に記憶されているデータセット800個すべても同時に消去されます。

ホットスタートでもコールドスタートでも初期化後は下記の画面表示となります。

| <b>30.0</b> d :                       | RANGE            |                         |
|---------------------------------------|------------------|-------------------------|
| 0.5 :                                 | 250              | 画面表示:英語                 |
| •                                     | MTLVEL           | 測定範囲:250mm              |
| *                                     | <b>≖ 5920</b> %  | 設定音速:5920m/s            |
| ····                                  | D-DELAY          | D-DELAY : 0.00mm        |
|                                       | ± 0.00m          | P-DELAY : $0.000 \mu s$ |
| · · · · · · · · · · · · · · · · · · · | P-DELAY          | GAIN : 30.0dB           |
|                                       | <b>0.000</b> µs  | GAIN 調整値:0.5dB          |
| Rs0.00 Sa ≉ Ha≉ Re                    | 250.0 <b>*</b> P |                         |
| BASE PULS RECV a                      | GAT   bGAT       |                         |

# 9-2 機能レベル 3-CFG1 画面での設定 (DIALOG を日本語表示に設定)

操作レベル切替えキー ◆を 2 回押し操作レベル 3 を表示させ、CFG1 を選択。機能選択キー ◆で DIALOG>を選択。右ロータリーノブを時計方向にまわして English を日本語に変更。 日本語表示になったら、設定条件を順次設定します。 その他の設定のために、操作レベル切替えキー ◆を1回押し操作レベル1を表示させます

| 操作レベル3で <b>CFG1</b> を選択    | 右側ロータリーノブを時計方向に18クリック      | 操作レベル切替えキー ◆を1回押し操作         |
|----------------------------|----------------------------|-----------------------------|
| 機能選択キー◀ で DIALOG >を選択      | して日本語に設定                   | レベル1を表示                     |
| 30.0dB DIALOG>             | 30.0册 :                    | 30.0册 : 即定範囲                |
| English                    | 日本語                        | <b>± 250</b> m              |
| BAUD-R                     | 出力速度                       | 音速                          |
|                            | :                          | <u>:</u> 5920%              |
|                            | ブリンター                      | Dディレイ                       |
| Epson                      | Epson                      | <b>± 0.00</b> m             |
| COPYMOD                    | 出力                         | Pディレイ                       |
| report                     | レポート                       | <b>± 0.000</b>              |
| Rs0.00 Sa * Ha* Re250.0 *P | Rs0.00 Wa * Ha* Re250.0 *P | Rs0.00 Wa * Ha* Re250.0 P   |
| MEAS MSEL LCD CFG1 CFG2    | 設定1 3表示値  LCD   設定2   設定3  | 基本  4送信部  受信部   aゲート   bゲート |

USM35X-DAC Rom: V 01.10.30 24-Mar-2005

Page 12/15

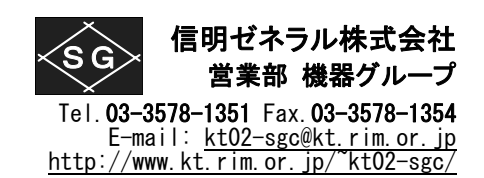

# 9-3 機能レベル 1-基本画面での設定(測定範囲、音速)

測定範囲を 125mm に設定します。この時、測定範囲表示の右横の ◀キーをもう一度押して\*(アステリ スク)マークが表示される微調モードにしないと 125mmには設定できません。 音速を選択し 5900m/s に設定します

| 設定を変更前の画面                     | 測定範囲を 125mm、音速を 5900m/s に    |
|-------------------------------|------------------------------|
|                               | 変更後の画面                       |
| 30.0册 : 則定範囲                  | 30.0册 : 測定範囲                 |
| <sup>0.5</sup> <b>≭ 250</b> m | 0.5 <b>± 125</b> m           |
| 音速                            | <b>音速</b>                    |
| : 5920%                       | : 5900%                      |
| Dディレイ                         | Dディレイ                        |
|                               | E . 0.00m                    |
|                               | Pディレイ                        |
|                               | <b>≖ 0.000</b>               |
| Rs0.00 Wa * Ha* Re250.0 🖬     | Rs0.00 Wa * Ha* Re125.0 *P   |
| 基本 1送信部  受信部   aゲート   bゲート    | 基本   送信部   受信部   aゲート   bゲート |

# 9-4 機能レベル 1-送信部画面での設定(送信出力)

特別な高分解能を必要としない場合には送信出力は高に設定します

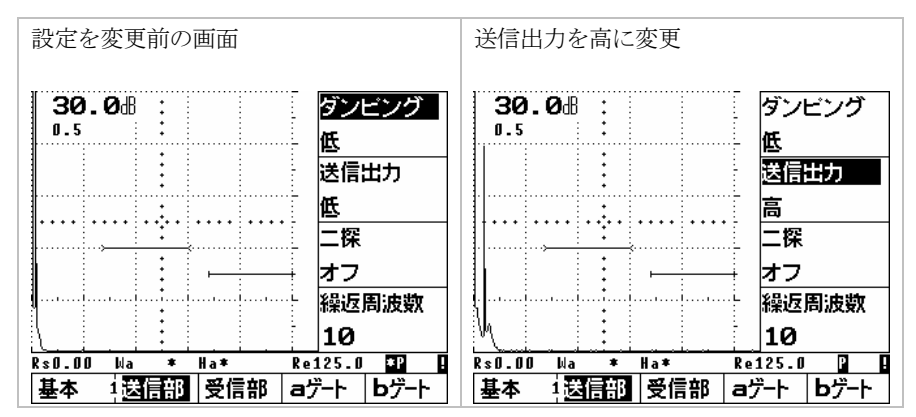

# 9-5 機能レベル 1-aゲート画面での設定(a起点、a幅、aしきい値)

デジタル探傷器ではビーム路程その他の表示のためにゲートの設定が必ず必要となります。計算すべきエコ ーの予想される範囲にゲートを設定します。ここではSTBA1の25mmとNDI-Level1 垂直実技試験体の高さ 110mm(前後)を想定したゲート設定の一例です

| 設定を変更前の画面                               | a 起点:20.00mm、 a 幅:120mm、 a              |
|-----------------------------------------|-----------------------------------------|
|                                         | しきい値:20%に設定を変更                          |
| 30.0過: ゲート評価                            | 30.08 : ゲート評価                           |
| <b>E</b>                                | <b>E</b>                                |
| a起点                                     | · · · · · · · · · · · · · · · · · · ·   |
| 35.00m                                  | 20.00m                                  |
|                                         | a幅                                      |
| 40.00m                                  | 120.0m                                  |
| く aしきい値                                 | 自しきい値                                   |
| 40%                                     | M20z                                    |
| Rs0.00 Wa * Ha* Re125.0 P               | Rs0.00 Wa ★ Ha★ _ Re125.0 <b>*</b> P    |
| 基本 1送信部  受信部   <mark>ヨゲート</mark>   bゲート | 基本 1送信部  受信部   <mark>ヨゲート</mark>   bゲート |

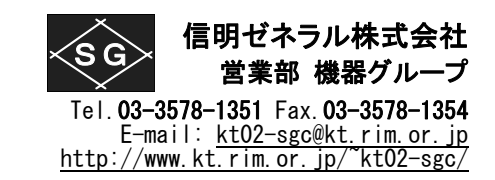

Page 13/15

# 9-6 機能レベル 1-bゲート画面での設定(ゲート評価)

bゲートを使用するのは、B1-B2 法で肉厚測定をしたり、バックエコー監視で鋳物や鍛造品を探傷したりする 場合です。NDI 実技試験などではbゲートを使用しませんので、bゲート機能をオフにします。

| 設定を変更前の画面                               | ゲート評価をオフに設定。オフ時にはb                      |
|-----------------------------------------|-----------------------------------------|
|                                         | 起点、b幅、bしきい値は無意味です                       |
| 30.0册 : ゲート評価                           | 30.0過: ゲート評価                            |
| <b>E</b>                                | オフ オフ                                   |
| b起点                                     | b起点                                     |
| : 85.00m                                | : 85.00m                                |
|                                         | ·                                       |
| 40.00m                                  | 40.00                                   |
| した b しきい値                               | ! ····                                  |
| M 30z                                   | M 30%                                   |
| Rs0.00 Wa ≄ Ha≉ Re125.0 <b>≛P</b>       | Rs0.00 Wa * Ha* Re125.0 *P              |
| 基本 1送信部  受信部   aゲート   <mark>bゲート</mark> | 基本 1送信部  受信部   aゲート   <mark>bゲート</mark> |

# 9-7 機能レベル 3- 設定1 画面での設定(ビーム路程、測定値表示)

ビーム路程の検出方法を従来のアナログ機と互換性のある方式(Jフランク)に変更し、ビーム路程(Wa)が LCD 画面右上部に大きく表示されるように設定します

| 設定を変更前の画面                                             | ビーム路程を j フランクに設定。測定値                                                                                                    |
|-------------------------------------------------------|----------------------------------------------------------------------------------------------------|
|                                                       | 表示はWaに設定                                                                                                    |
| 30.0曲 : ビーム路程                                         | 30.0d : Wa ¥ ビーム路程                                                                                                    |
| ビーク                                                   | jフランク                                                                                                    |
| 測定値表示                                                 | 則定值表示                                                                                                    |
| : オフ                                                  | ka ka                                                                                                    |
|                                                       | は おんちょう おんちょう おんちょう おんちょう おんちょう おんちょう おんちょう おんちょう おんちょう おんちょう おんちょう おんちょう おんちょう おんちょう おんちょう おんちょう おんちょう おんちょう しんちょう しんちょう しんしょう しんしょ しんしょ |
| オフ                                                    |                                                                                                    |
|                                                       | Aスコープ                                                                                                    |
| り                                                     | 標準                                                                                                    |
| Rs0.00 Wa ≭ Ha≭ Re125.0 <b>≭P</b>                     | Rs0.00 Wa * Ha* Re125.0 💶                                                                                                    |
| <mark>設定 1 <sup>3</sup>表示値   LCD  </mark> 設定 2   設定 3 | 武法 → 表示値   LCD   設定 2   設定 3                                                                                                    |

# 9-8 機能レベル 3- 設定3 画面での設定 (評価モード)

この評価モードJISDACはNDI実技の垂直探傷では飛ばしても問題ありません。 JISタイプのDAC線を引く垂直探傷や斜角探傷時にのみ意味を持ちます。

| 設定を変更     | 前の  | 画面      |                    | 可能なら斜角探傷の準備のために評価モ              |
|-----------|-----|---------|--------------------|---------------------------------|
|           |     |         |                    | ードを JISDAC に設定                  |
| 30.0d     | : 1 | la j    | 日付 >               | 30.0册 : ₩a II 日付 >              |
| U.5       | •   |         | 04 12 06           | 04 12 06                        |
|           | ÷   |         | 出力モード              | 出力モード 出力モード                     |
|           |     |         | 0 volts            | 0 volts                         |
|           | ÷   |         | ブザー                | ブザー                             |
|           | ÷   |         | オフ                 |                                 |
|           | :   |         | 評価モード              |                                 |
| <u></u>   |     | <u></u> | REF                |                                 |
| Rs0.00 Wa | *   | Ha*     | Re125.0            | Rs0.00 Wa * Ha* Re125.0 U       |
| 設定13表     | 示値  | LCD     | 設定 2   <u>設定 3</u> | 設定1 3表示値  LCD  設定2   <u>設定3</u> |

メモリクリアと実技試験用設定手順

USM35X-DAC Rom: V 01.10.30 24-Mar-2005

Page 14/15

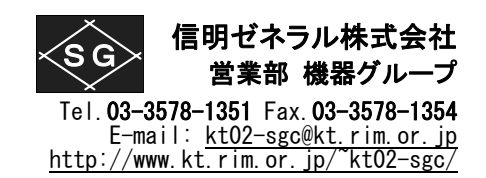

9-9 機能レベル 1-基本画面での設定(ゼロ点 = Pディレイ) 操作レベル切替えキー ● を必要なだけ押して操作レベル 1 を表示させます。 垂直探触子 (この例ではJP製PN 5C20N)をケーブルで USN35X-DAC に接続し、STB-A1 または STB-N1 の 25mm 面にあててエコーを表示します 左側のジョグダイアルで感度調整し B1 エコー高さを約 80%に調整します

左側のショクタイナルで感度調整しBIエコー局さを約80%に調整しよう

画面右上部の Wa(ビーム路程)の表示値を確認します P ディレイを選択して Wa(ビーム路程)が 25.00 になるように右側ジョグダイアルを時計方向に回し調整します (微調整が必要になりますのでその場合には ◀キーをもう一度押して微調モードにします)

一般的な 5MHzの垂直探触子の P ディレイ調整は 0.3µs 前後になります

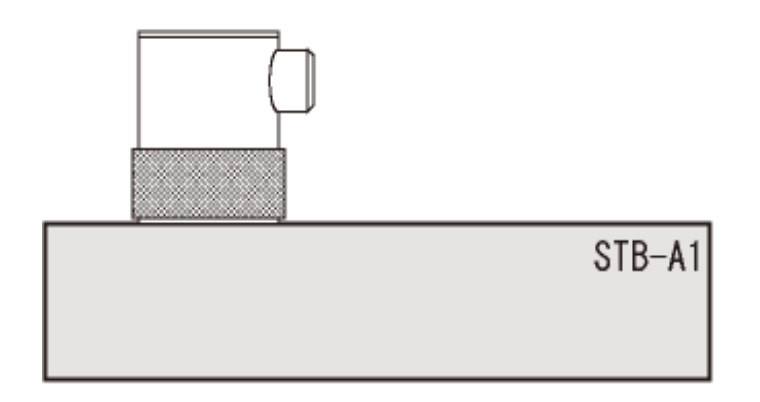

| <ul><li>感度、P ディレイ調整前の機能レベル</li><li>1 画面(STB-A1の25mm多重)</li></ul>                                                                                  | 左側ジョグダイアルで B1 エコー高さ<br>を約 80%に調整                                                                                                    | <b>B1</b> ビーム路程 Wa が 25.00 に表示され<br>るように P ディレイを調整                                                                                                    |
|----------------------------------------------------------------------------------------------------|----------------------------------------------------------------------------------------------------|----------------------------------------------------------------------------------------------------|
| 30.08 Ha25.89 即注電量<br>エ 125m<br>音速<br>エ 5900%<br>Dディレイ<br>エ 0.00m<br>Pディレイ<br>0.000µs<br>Rel.00 Ha25.89 Ha> Re125.0 日<br>正本<br>主法信部 受信部 aデ-ト bゲート | 17.08 Ha25.84 即注範囲<br>0.5 Ha25.84 即注範囲<br>第 125mm<br>音速<br>第 5900%<br>Dディレイ<br>第 0.00mm<br>Pディレイ<br>0.000µs<br>Rs0.00 Ha25.84 Ha80 Re125.0 2 日<br>運本<br>注法信部 受信部 aデ-ト bゲート | 17.0倍    Wa25.00    測定範囲      0.5    第    125mm      音速    第    5900%      Dディレイ    第    0.00mm      Pデイレイ    第    0.289      Rs0.00    Na25.00    Ha80    Re125.0      基本    1送信部    受信部    aゲート    bゲート |

Page 15/15

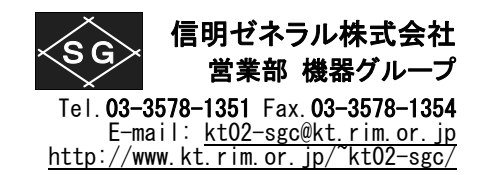

### 9-10 NDI レベル1 垂直探傷試験時は更に感度を 20dB 上げる NDI レベル I 垂直探傷試験の時は試験体の探傷を始める前に感度を 20dB 高めます。

欠陥を順次検出し、それぞれの欠陥深さ、F1/BF、欠陥位置を記録します

| 試験( | 本 |
|-----|---|
|     |   |
|     |   |
|     |   |
|     |   |

試験体には欠陥が2箇所あります

#### 注意!

ビーム路程の検出設定がもしピークに設定されていると、試験体の欠陥エコーと 底面エコーの両方がゲート内にある場合には、大きいエコーのビーム路程が表 示されます。通常底面エコーの方が大きいので欠陥までの距離ではなく、試験体 の長さがビーム路程として表示されます。ご注意下さい。

この現象を避けるためにビーム路程の検出設定は、J フランクもしくはフランクに 設定するのが一般的です。

9-7 機能レベル 3-設定1 画面での設定 (ビーム路程、測定値表示)を参照

| 試験体の探傷を始める前に感度を更                                                                                                    | 試験体の探傷を始める                                                                                                    | 欠陥を検出したら F1 エコーの最大位                                                                                                    |
|----------------------------------------------------------------------------------------------------|----------------------------------------------------------------------------------------------------|----------------------------------------------------------------------------------------------------|
| に 20dB 高める (STB-A1)                                                                                                    | (試験体の B1)                                                                                                    | 置を求める(試験体の F1、BF)                                                                                                    |
| 37.0dm    → a24.6B    即注詞回<br>第 125mm      0.5    日本    第 2900%      ○.5    日本    日本      ○.5    日本    日本      ○.5    日本    日本      ○.5    日本    日本      ○.5    日本    日本      ○.5    日本    日本      ○.5    日本    日本      ○.60    Ma24.68    Ha>      ○.100    Ma24.68    Ha>      ○.100    Ma24.68    Ha>      ○.105    日本    日本 | 37.0番 Wa109.3<br>0.5 単 125m<br>音速<br>エ 125m<br>音速<br>エ 5900%<br>Dディレイ<br>エ 0.00m<br>Pディレイ<br>0.289µs<br>Rs0.00 Wa109.3 Ha> Re125.0 20 ■<br>基本 1送信部 受信部 aデート bゲート | 37.0d Ha84.50<br>0.5<br>125m<br>音速<br>エ 125m<br>音速<br>エ 5900%<br>Dディレイ<br>エ 0.00m<br>Pディレイ<br>0.289µs<br>Rs0.00 Ma84.50 Ha31 Re125.0 20 日<br>エ 125m |